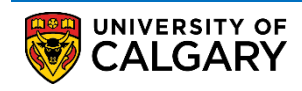

The following are instructions on how to update your personal information through the Student Centre.

1. Log into MyUofC portal.

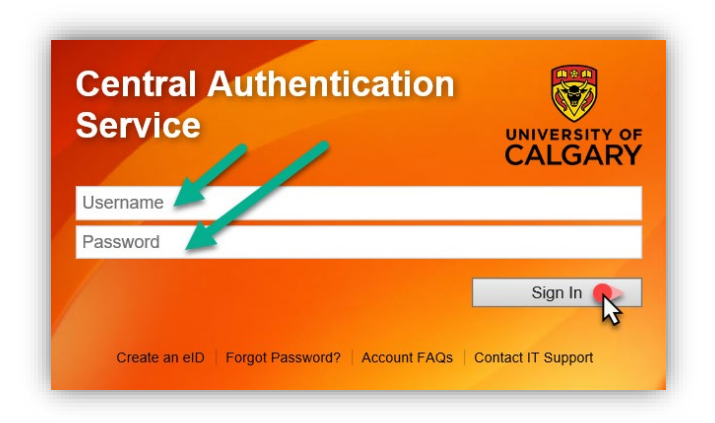

 After logging into the MyUofC portal, navigate to the Personal Information page. Select the pencil icon to edit: Addresses, Phone Number(s), Email Addresses, or update Emergency Contacts.

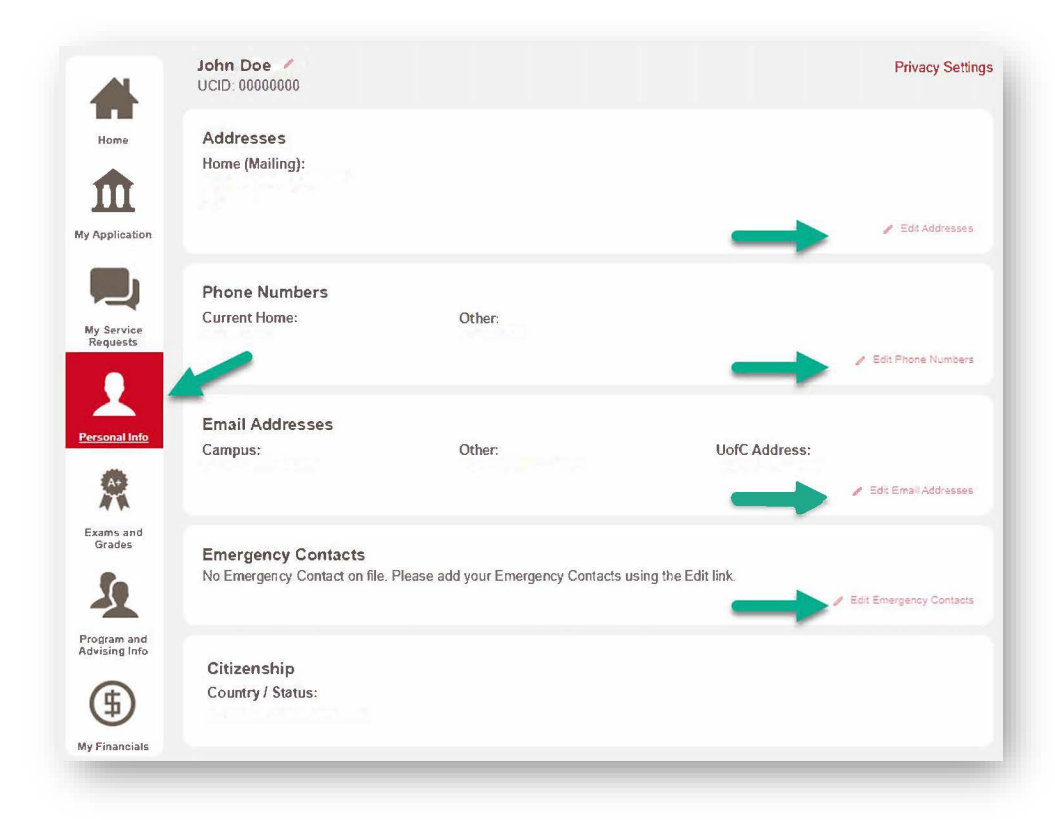

## End of Procedure Related Guides: Update your Preferred Name